## **Apply for Certification with WMATA**

Job Aid

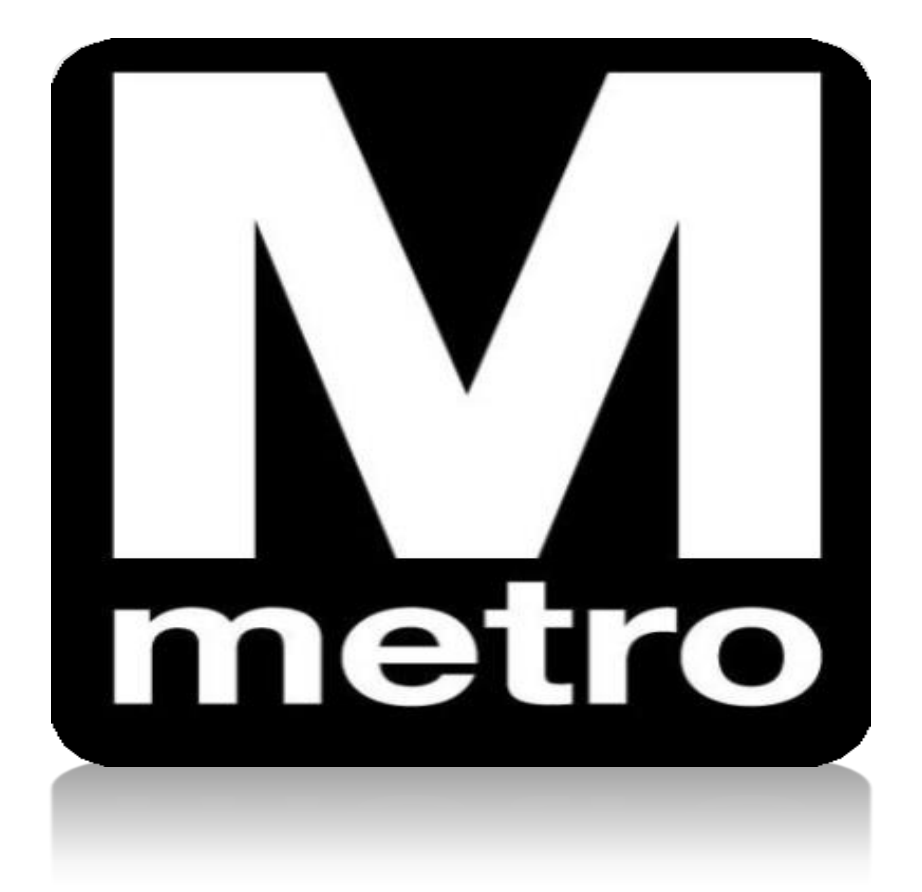

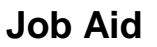

## Introduction:

When a supplier registers to do business with WMATA, the supplier has the ability to apply for the various certification programs that are available.

| M                   |                               |        |
|---------------------|-------------------------------|--------|
| Favorites -         | Main Menu -                   |        |
|                     | Search Menu:                  |        |
| Procurement O       | )<br>())                      | )      |
| View Active         | Manage Solicitations and Bids | ¢<br>• |
| View Solicita       | Manage Contracts              | •      |
|                     | Reporting Tools               | •      |
| - <u>view Award</u> | DBE/SBE/MBE Certification     |        |
| View Bid Op         | View Terms & Conditions       |        |
| View Freque         | Change My Password            |        |
|                     | My Personalizations           |        |
|                     | My System Profile             |        |
| Announcement        | My Dictionary                 |        |

| Step | Action                                                                    |
|------|---------------------------------------------------------------------------|
| 1.   | Navigate to DBE/SBE/MBE Certification page using the following menu path: |
|      | Main Menu > DBE/DBE/MBE Certification                                     |

| Favorites -                       | Main Menu -                       | >          | DBE/SBE/MBE Certification                           |
|-----------------------------------|-----------------------------------|------------|-----------------------------------------------------|
| My Certificat<br>Enter any inform | t <b>ion</b><br>nation you have a | nd click S | Search. Leave fields blank for a list of all values |
| Find an Exist                     | ing Value Ac                      | ld a New   | Value                                               |
| Search Cr                         | iteria                            |            |                                                     |

| Step | Action                         |
|------|--------------------------------|
| 2.   | Click the Add a New Value tab. |

| Welcome, RB                                                                                    | Fulton Company, Inc.                                                                                                    |                                                                                                    |                                                                                 | User:                                                                      | R B Fulton Company                                      |
|------------------------------------------------------------------------------------------------|----------------------------------------------------------------------------------------------------|----------------------------------------------------------------------------------------------------|---------------------------------------------------------------------------------|----------------------------------------------------------------------------|---------------------------------------------------------|
| Existing WMAT                                                                                  | TA Certification 🛞                                                                                                    |                                                                                                    |                                                                                 |                                                                            |                                                         |
| Certification Type                                                                             | Certification Number                                                                                                    | Certificate Start Date                                                                               | Certificate Expiration                                                          | Certification Status                                                       | Download Certificate                                    |
|                                                                                                |                                                                                                    |                                                                                                    |                                                                                 |                                                                            | Doumload Contificato                                    |
| lease review all de<br>ertification submitt                                                    | ocuments for completer<br>ted. Please use the che                                                                               | ness before submission.<br>ck off list provided and c                                                | The primary cause of de<br>heck off all necessary do                            | layed certification is la<br>currents prior to subm                        | ck of documentation supporting t<br>ission.             |
| flease review all de<br>ertification submitt<br>or further informat                            | ocuments for completer<br>ted. Please use the che<br>tion please visit our web<br>dress and Contact Ir                          | ness before submission.<br>ck off list provided and cl<br>isite at http://www.wmata                  | The primary cause of de<br>heck off all necessary do<br>a.com/business/disadvan | layed certification is la<br>cuments prior to subn<br>taged_business_ente  | ck of documentation supporting t<br>nission.<br>rprise/ |
| tease review all de<br>ertification submitt<br>or further informat<br>Step-1 Add<br>Add/Verify | ocuments for completer<br>ted. Please use the che<br>tion please visit our web<br>dress and Contact Ir<br>r Address and Contact | ness before submission.<br>ck off list provided and cl<br>site at http://www.wmata<br>nformation (2) | The primary cause of de<br>heck off all necessary do<br>a com/business/disadvan | layed certification is la<br>ccuments prior to subn<br>taged_business_ente | ck of documentation supporting t<br>nission.<br>rprise/ |

| Step | Action                                                                 |
|------|------------------------------------------------------------------------|
| 3.   | Select the Certification Review tab                                    |
| 4.   | Select the Add/Verify Address and Contact link to validate information |

| Maintain Addresses          |                   |                    |               |
|-----------------------------|-------------------|--------------------|---------------|
| Current Addresses           |                   |                    |               |
| NuCrest, LLC                |                   |                    |               |
| Address List                | Personalize   Fir | nd   🖾   🔣 First 🛞 | 1 of 1 🛞 Last |
| Addresses Address Use       |                   |                    |               |
| Description                 | Address Type      |                    |               |
| Auction Generated Address 1 | Business          | Edit               | Delete        |

| Step | Action                                                            |
|------|-------------------------------------------------------------------|
| 5.   | Select the Auction Generated Address 1 link to review information |

| М     |
|-------|
| metro |

| Maintain Addres                         | sses       |               |                           |                  |      |
|-----------------------------------------|------------|---------------|---------------------------|------------------|------|
| Address Info                            | ormation   | ר             |                           |                  |      |
| NuCrest, LLC                            |            |               |                           |                  |      |
| Description:                            |            | Auction Gener | rated Address 1           |                  |      |
| Address Type:                           |            | Business      |                           |                  |      |
| Country:                                | USA        | United State  | S                         |                  |      |
| Address 1:                              | 613 Ma     | ccubbin Lane  |                           |                  |      |
| Address 2:                              |            |               |                           |                  |      |
| Address 3:                              |            |               |                           |                  |      |
| City:                                   | Gambri     | ills          |                           |                  |      |
| County:                                 | Anne A     | rundel        | Postal:                   | 21054            |      |
| State:                                  | MD         | Maryland      |                           |                  |      |
| Email ID:                               | dummy      | @wmata.com    |                           |                  |      |
| <b>Telephone Info</b>                   | rmation    | F             | ersonalize   Find   🖾   🖩 | First 🕚 1 of 1 🤅 | Last |
| Туре                                    |            | Prefix        | Phone                     | Ext              |      |
| Business Phone                          |            |               |                           |                  |      |
| Date Change Will<br>Return to Current A | Take Effec | t: 05/11/202  | Ō                         |                  |      |

| Step | Action                                                                                         |
|------|------------------------------------------------------------------------------------------------|
| 6.   | After review, click <b>Return to Current Addresses</b> link to return to Maintain Address page |

| Step-2 Demography Information | (?) |                            |
|-------------------------------|-----|----------------------------|
| *Ethnicity Black              | ×   | *Women-Owned Business No V |

| Step | Action                                                |
|------|-------------------------------------------------------|
| 7.   | Demography Information (Step-2)                       |
|      | Select <i>Ethnicity</i> type from the dropdown menu.  |
|      | Select Women-Own Business type from the dropdown menu |

| I | 171   |
|---|-------|
| ŀ | netro |

| <ul> <li>Step-3 Certification App</li> </ul>   | blication 🕐                       |         | Newer Application 1 of 1 Older Application                  |
|------------------------------------------------|-----------------------------------|---------|-------------------------------------------------------------|
| Application Status: New  Step-3A Revenue and   | -Not Submitted                    | Number: | Туре:                                                       |
| Current Year Revenue and                       | d Employees                       |         |                                                             |
| Current Year: 2021<br>Last Three Years Revenue | Revenue: \$32,35<br>and Employees | 90.34   | Number of Employees: 2                                      |
| Year-1: 2020                                   | Gross Receipts: \$23,87           | 3.00    | Average: \$25,597.00                                        |
| Year-2: 2019                                   | Gross Receipts: \$27,32           | 1.00    | Please Note: Receipts are considered total income plus cost |
| Year-3: 2018                                   | Gross Receipts: 31297             |         | of goods sold.                                              |
| Owner Title: President                         | Owner Name: Joe Do                | e       |                                                             |

| Step | Action                                                                                                    |  |  |  |
|------|----------------------------------------------------------------------------------------------------|--|--|--|
| 8.   | Revenue and Employee Information (Step-3A)                                                                                                    |  |  |  |
|      | Enter in the following information:                                                                                                    |  |  |  |
|      | Current Year                                                                                                    |  |  |  |
|      | Revenue                                                                                                    |  |  |  |
|      | Number of Employees                                                                                                    |  |  |  |
|      | <ul> <li>Last three years Revenue and Employees section</li> </ul>                                                                                               |  |  |  |
|      | <b>Note:</b> The average revenue and the number of employees will determine your eligibility to local programs. (SBP and MBP)To update, click <b>Edit</b> button |  |  |  |

| 1 |       |
|---|-------|
|   |       |
|   | metro |

| ▼ Step-3B Certificate Information ②                                                                                                    |                   |
|----------------------------------------------------------------------------------------------------|-------------------|
| Apply For: DBE SE BE BE BE BE MBE BE MBP                                                                                                    |                   |
| Step-3C Eligibility Requirements Find First                                                                                                    | ④ 1-7 of 7 ④ Last |
| Is your firm organized as a for-profit business?                                                                                                    |                   |
| Is your firm at least 51% owned by socially and economically disadvantaged individual(s) who also controls it?                                                                                                    |                   |
| Are firm's disadvantaged owner(s) U.S. citizens or lawfully admitted permanent residents of the U.S.?                                                                                                    |                   |
| Did your firm's gross receipts, averaged over the past three years, not exceed NAICS code size limitations?                                                                                                    |                   |
| Is your firm's (including all affiliates) average gross receipts, over the previous three years, less than \$26.29 million?                                                                                                    |                   |
| Is the owner(s) personal net worth less than \$1.32 million?                                                                                                    |                   |
| Are you prepared and able to provide all applicable supporting documentation, such as the most recent 3 years business<br>Federal tax returns, organizational documents, applicable licenses, insurance certificates, owner & key management resumes, |                   |

| Step | Action                                                                                                    |
|------|----------------------------------------------------------------------------------------------------|
| 9.   | <b>Certification Information (3B) - Apply For:</b><br>Select the desired certification program you would like to apply for.                                                                                                    |
|      | <ul> <li>Note: Available certification programs will display based upon eligibility.</li> <li>When DBE is selected, SBE will be automatically selected as well.</li> <li>When SBE is selected, the application will be for SBE only.</li> </ul> |
|      | For additional information on certification program eligibility requirements, please see the <b>eligibility guide.</b>                                                                                                    |
| 10.  | Eligibility Requirements (Step – 3C)                                                                                                    |
|      | For each question, please select Yes or No                                                                                                    |
|      | <b>Note:</b> All questions must be answered prior to proceeding to the next step.                                                                                                    |

| 1 |       |
|---|-------|
|   | M     |
|   | metro |

| Step-3D Download Templates a     | and Instructions        |                                           |  |  |
|----------------------------------|-------------------------|-------------------------------------------|--|--|
| Document Description             |                         | Document Template                         |  |  |
| Instructions                     |                         | Instructions.pdf                          |  |  |
| DBE Certification Application    |                         | DBE_Uniform-Certification-Application.pdf |  |  |
| Personal Networth                |                         | DBE_PNW_Statement.pdf                     |  |  |
| Comments - Click (+) to add or ( | -) to remove Comment    | Find View All First 🕚 1 of 1 🕢 Last       |  |  |
| Step 3E Upload Documents - Cli   | ck (+) to add document. | Find View All First ④ 1 of 3 ④ Last       |  |  |
| Doc Type Attached File           | Description             | Attach View Date Time Attached By +       |  |  |
| DBE Certit 🗸                     | DBE Application ×       | Attach View Delete                        |  |  |
| Save Draft                       | Sub                     | mit Application to WMATA                  |  |  |

| Step | Action                                                                                                    |  |  |  |  |
|------|----------------------------------------------------------------------------------------------------|--|--|--|--|
| 11.  | Download Template and Instructions (Step – 3D)                                                                                                    |  |  |  |  |
|      | Select the link to download the displayed documents.                                                                                              |  |  |  |  |
|      | <b>Note:</b> The list of documents will depend on the certification program selected.                                                             |  |  |  |  |
| 12.  | <b>Comments – Optional,</b> this free-form field can be used to provide any additional information relevant to the processing of the application. |  |  |  |  |
| 13.  | Upload Documents (3E)                                                                                                    |  |  |  |  |
|      | Upload all required documents need to complete the application.                                                                                   |  |  |  |  |
|      | Select Doc Type from the dropdown menu                                                                                                    |  |  |  |  |
|      | Enter document <b>Description</b>                                                                                                    |  |  |  |  |
|      | Click Attach button to continue                                                                                                    |  |  |  |  |

| Step-3C Eligibility Requ                                 | uirements            |        | Find Fi                  | rst 🕚 1-3 of 3 🕑 Last |
|----------------------------------------------------------|----------------------|--------|--------------------------|-----------------------|
| Is your firm organized as a                              | for-profit business? |        |                          |                       |
| Are firm's disadvantaged o                               | File Attachment      | 2.11-  | ×                        |                       |
| Are you prepared and able<br>Federal tax returns, organi |                      | Browse | business<br>ment resumes |                       |
| Step-3D Download Te                                      | Upload Cancel        |        |                          |                       |
| MBE Certification Applicati                              |                      |        | pdf                      |                       |
| Comments - Click (+) to                                  |                      |        | ind   View All           | First 🕚 2 of 2 🕑 Last |
|                                                          |                      | 1700   | Comment By               | Date Time             |

| Step | Action                                     |
|------|--------------------------------------------|
| 14.  | Click Browse on the File Attachment screen |

| Choose File to Upload                                       |                                |             |          |          |   | 2      |
|-------------------------------------------------------------|--------------------------------|-------------|----------|----------|---|--------|
| $\leftarrow$ $\rightarrow$ $\checkmark$ $\uparrow$ 🛅 > This | PC > Documents                 | ٽ ~         | Search   | Document | s | م      |
| Organize - New folder                                       |                                |             |          |          | • |        |
| 🔚 Pictures 🛛 🖈 🔨                                            | Name                           |             |          | Status   | ^ |        |
| 📜 Novation & N 🖈                                            | DBE Certification Application  |             |          | C        |   |        |
| OneDrive_1_5-18                                             | Franklin Court, Inc. W9        |             |          | $\odot$  |   |        |
| PAR                                                         | Apply for Recertification with | WMATA - J   | ob Aid   | $\odot$  |   |        |
| PRMT SOPs                                                   | Weekly Status Report Week Er   | nding May   | 21st, 2  | $\odot$  |   |        |
| Saved Pictures                                              | SBPO Certification Screenshot  | s           |          | $\odot$  |   |        |
|                                                             | Certification Job Aid          |             |          | $\odot$  |   |        |
| CheDrive - WMAI                                             | 📴 DBE No Change Affidavit      |             |          | $\odot$  |   |        |
| SThis PC                                                    | Notice Regarding Change        |             |          | $\odot$  |   |        |
| 3D Objects                                                  | 🕮 Personal Net Worth Statemen  | t           |          | $\odot$  |   |        |
| Desktop                                                     | 🛃 iLobby Corp. W-8BEN-E 2021   |             |          | $\odot$  |   |        |
| Documents                                                   | Socio Economic Admin Page      | - Will need | it later | $\odot$  | ~ |        |
| Downloade ¥                                                 | <                              |             |          | -        | > |        |
| File nam                                                    | DBE Certification Application  | ~           | All File | s (*.*)  |   | ~      |
|                                                             |                                |             | 0        | pen      | 0 | Cancel |

| Step | Action                                                                   |
|------|--------------------------------------------------------------------------|
| 15.  | Select the desired document to upload and click <b>Open</b> to continue. |

| File At | ttachment                                       |
|---------|-------------------------------------------------|
|         | ? Help                                          |
| C:\User | s\e019689\Downloads\MBESBPMBP_Certificat Browse |
| Upload  | Cancel                                          |
| Step    | Action                                          |
| 16      | Select the Unload button                        |

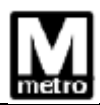

| Step 3E Upload Documents - Click (+) to add    | document.       |                |           | Find   | View All F | irst 🚯 1 of 3 | Last |
|------------------------------------------------|-----------------|----------------|-----------|--------|------------|---------------|------|
| Doc Type Attached File                         | Description     | Attach         | View      |        | Date Time  | Attached By   | +    |
| DBE Certi V DBE_Certification_Application.docx | DBE Application | Attach         | View      | Delete |            |               |      |
| Save Draft                                     |                 | Submit Applica | tion to W | MATA   |            | )             |      |

| Step | Action                                                                                   |
|------|------------------------------------------------------------------------------------------|
| 17.  | Document upload complete.                                                                |
|      | <b>Note:</b> To upload additional documents click the <b>plus</b> sign to add a new row. |
| 18.  | Click Submit Application to WMATA button to submit application                           |

| WMATA Acknowledgement Receipt                                                                                                    |                                                                                                    |                                        |                                            |                                            |
|----------------------------------------------------------------------------------------------------|----------------------------------------------------------------------------------------------------|----------------------------------------|--------------------------------------------|--------------------------------------------|
| Do-not-reply@wmata.com                                                                                                    |                                                                                                    | ← Reply                                | ≪ Reply All                                | $\rightarrow$ Forward                      |
| To Amadi, Bekwele I.                                                                                                    |                                                                                                    |                                        |                                            | Wed 5/12/2021 3:2                          |
| Retention Policy WMATA 180 Retention Policy (6 months)                                                                                                    | pires 11/8/2021                                                                                                 |                                        |                                            |                                            |
| (1) If there are problems with how this message is displayed, dick here to view it in a web browser.<br>Click here to download pictures. To help protect your privacy, Outlook prevented automatic download of some pictures in this message.                                                                                                    |                                                                                                    |                                        |                                            |                                            |
| WMATA Acknowledgement of Application                                                                                                    |                                                                                                    |                                        |                                            |                                            |
| Dear Joe Doe                                                                                                    |                                                                                                    |                                        |                                            |                                            |
| This is to acknowledge receipt of your ('SBP'/MBP') application. Your application package number is 0000003946. Your application<br>incomplete information/documentation, will be communicated via e-mail or telephone. Once the application is determined complete<br>change(s) or omission(s) to the information provided, please contact <u>sbpohotine@wmata.com</u> immediately. | n package will be screened for completeness before s<br>the review process will begin, and you will be notified | tarting the revie<br>in writing withir | w process. Any requ<br>n 90 business days. | uest(s) for missing or<br>If there are any |
| Your interest in WMATA(s) ( 'SBP','MBP') Program is appreciated.                                                                                                    |                                                                                                    |                                        |                                            |                                            |
| Please do not reply back to this email, as it is not monitored.                                                                                                    |                                                                                                    |                                        |                                            |                                            |

| Step | Action                                                                                                    |
|------|----------------------------------------------------------------------------------------------------|
| 19.  | You will receive a confirmation email that your certification application was successfully submitted to the email address listed on application. |
|      | End of procedure.                                                                                                    |